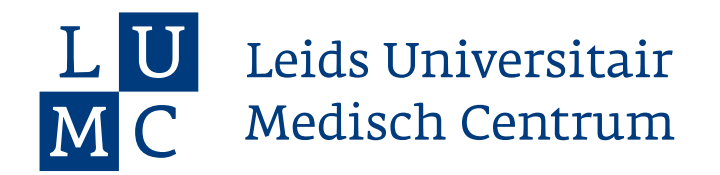

## **Factsheet Docent Accorderen Tussenbeoordeling/Reflectie**

## Stap 1: Klik in het beginscherm op 'Mijn Feedbackverzoeken'

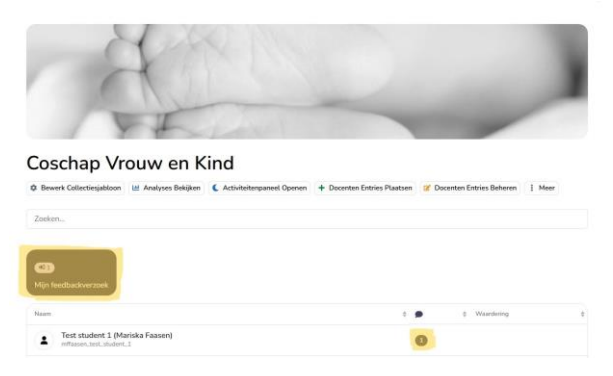

Stap 2: In het volgende overzicht zie je de status van de aan jou verstuurde feedback verzoeken, tussenbeoordelingen en reflecties. Ga naar het verzoek door op 'Bekijken' te klikken.

| Mijn feedbackverzoeken 0                                   |                               | ×                                        |
|------------------------------------------------------------|-------------------------------|------------------------------------------|
| Zoek feedbackverzoeken                                     |                               | 1                                        |
| In afwachting 3 O Niet gestart o                           |                               | Alteen bekijken 0                        |
| Noam                                                       | Uitgenodigd op                | 0                                        |
| Test student 1 (Mariska Faasen)<br>Tussenbeoordeling 18/04 | 24 uur geleden 🎓 🛛 over 3 maa | nden 🧶 Beköjken 🗸 Accepteren 🚫 Afwijzen  |
| Test student 1 (Mariska Faasen)                            | 1 dag geleden over 3 maa      | inden 🐵 Bekijken 🖌 Accepteren 🚫 Afwijzen |
| Test student 1 (Mariska Faasen)                            | 1 dag geleden over 3 maa      | inden 🧶 Bekijken 🖌 Accepteren 🚫 Afwijzer |

## Stap 3: Lees de beoordeling en reageer op de feedback door op 'Accepteren' of 'Afwijzen' te klikken.

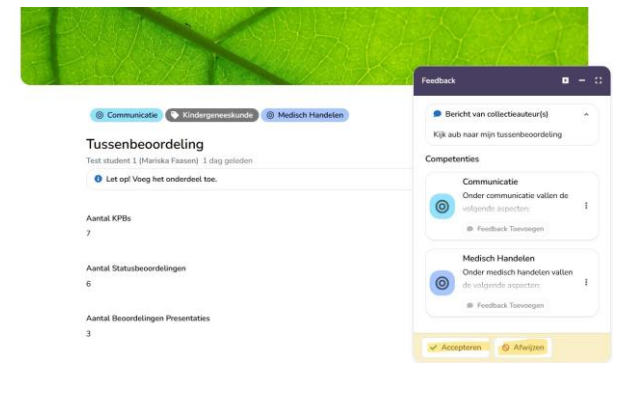

## Stap 4: Selecteer de juiste waardering (Bij beoordeling de '5-point scale EPASS') en voeg de feedback toe. Klik vervolgens op 'Publiceren' om de beoordeling te versturen.

|       | Medisch Handelen           |   |
|-------|----------------------------|---|
| 0     | de volgende aspecten:      |   |
|       | Feedback Toevoegen         |   |
| Algen | een + Selecteer Waardering | → |
| · Fr  | eedback toevoegen          |   |

Opgeslagen

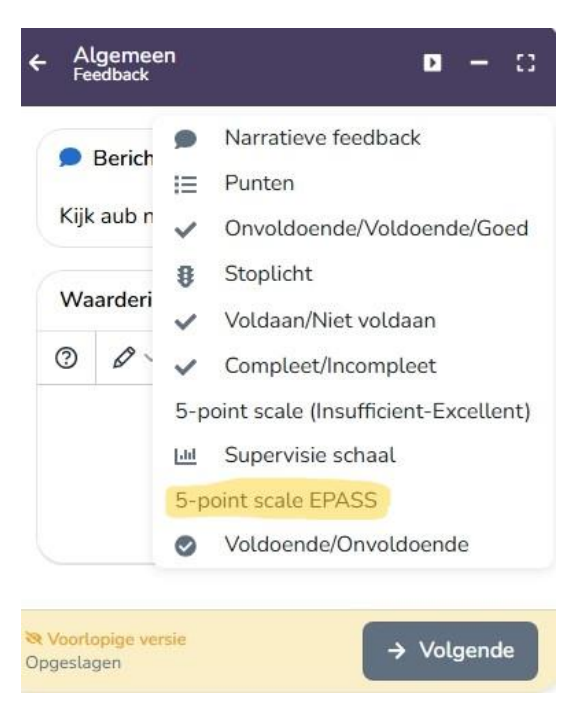

Leids Universitair Medisch Centrum Postbus 9600, 2300 RC Leiden, Januari 2016